# **iPECS One Chrome notification**

To enable chrome notification on the PC for an incoming call, check the following settings

## **Click Padlock**

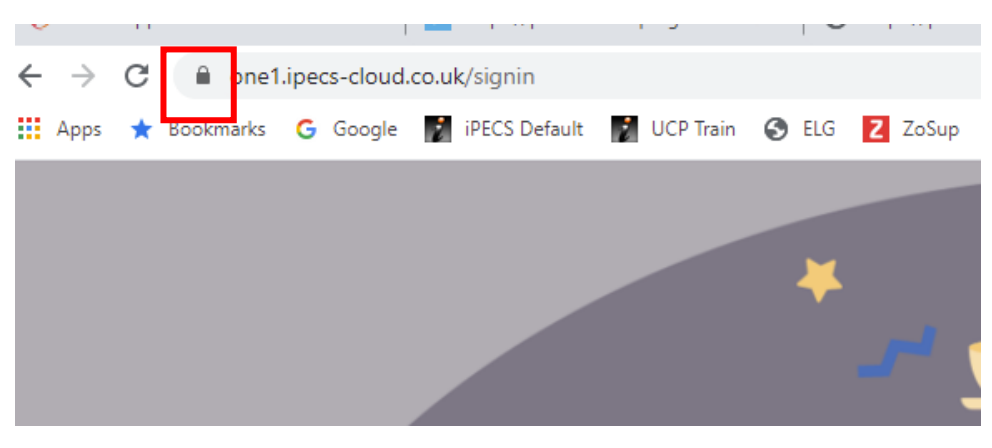

## **Check Notifications enabled**

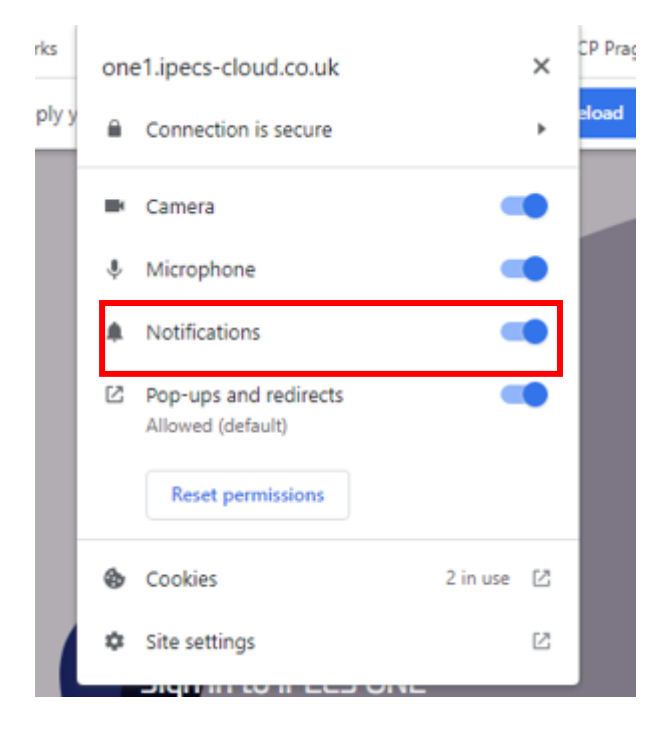

# In Windows click notifications icon

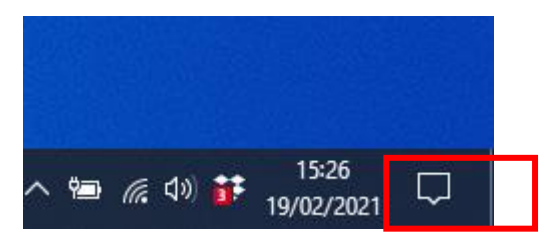

## **Select Manage Notifications**

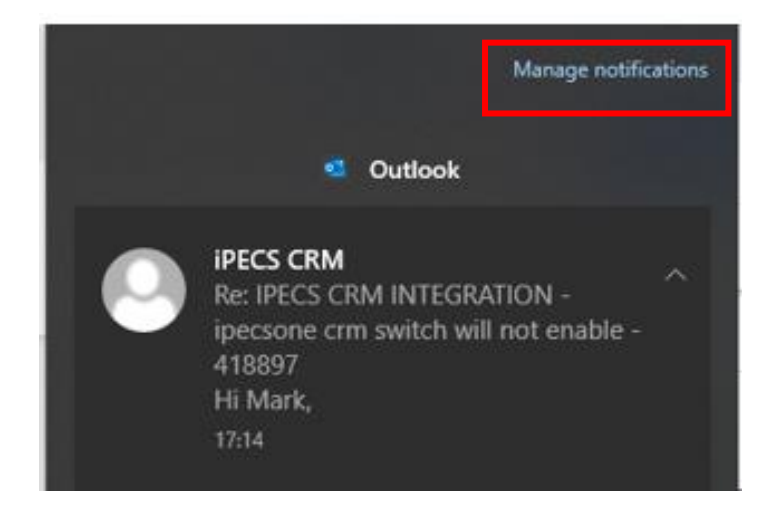

# **Check Notifications On**

# Notifications & actions

# Quick actions

You can add, remove or rearrange your quick actions directly in the Action Centre.

#### Edit your quick actions

# Notifications

Get notifications from apps and other senders

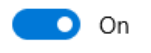

## Select Chrome On

Notifications & actions out of Windows Get tips, tricks and suggestions as you use Windows

# Get notifications from these apps

Select a sender to see more settings. Some senders might also have their own notification settings. If so, open the sender to change them.

Sort by: Most recent  $\, \smallsetminus \,$ 

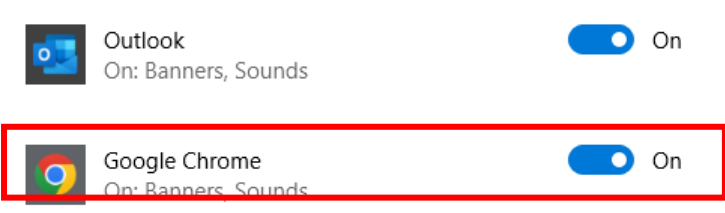

#### Pop up on incoming call should appear as below

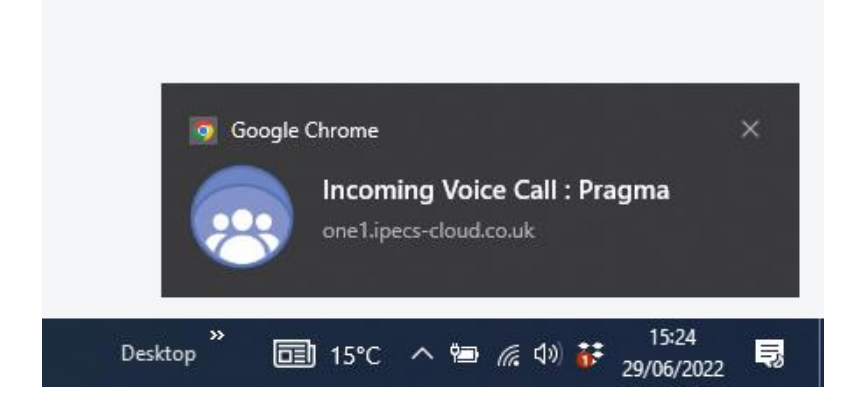

Click Notification to open iPECS One tab and answer